## **Account Claiming Process**

1. Open any web browser and navigate to <u>https://claim.bayschools.net</u>. Enter your first and last name exactly as it appears on your HR profile, then click <u>Next</u>.

| (2) Account Claiming |                                                                    |  |
|----------------------|--------------------------------------------------------------------|--|
|                      |                                                                    |  |
|                      | Account Details Answer all questions below to set up your account. |  |
|                      | First Name                                                         |  |
|                      | Last Name                                                          |  |
|                      | Next                                                               |  |
|                      |                                                                    |  |

2. Enter your six digit employee ID, then click Next.

| Account Claiming |                 |      |  |
|------------------|-----------------|------|--|
|                  |                 |      |  |
| •                | Account Details | t.   |  |
|                  | Employee ID     |      |  |
|                  | Back            | Next |  |
|                  | C Start Over    |      |  |

3. Create a password that you will remember, then click Save. Your password must be at least 14 characters in length and meet at least 3 of these criteria:

- At least 1 uppercase letter
- At least 1 lowercase letter
- At least 1 number

• At least 1 special character

Do NOT use:

- Last Name
- First Name
- Username

| (2) Account Claiming |                                                                       |  |
|----------------------|-----------------------------------------------------------------------|--|
|                      |                                                                       |  |
| 0                    | Set Password Be sure to create a new password that you will remember. |  |
|                      | New Password                                                          |  |
|                      | Ø                                                                     |  |
|                      | Confirm Password                                                      |  |
|                      | Ø                                                                     |  |
|                      | Save                                                                  |  |
|                      | C Start Over                                                          |  |

4. Make a note of your username displayed on the final page. You will need this when accessing district computers, software programs, email, etc.

| (2) Account Claiming |                                                                                     |  |
|----------------------|-------------------------------------------------------------------------------------|--|
|                      |                                                                                     |  |
| 000                  | Success!<br>You have successfully set up your account or updated your password for: |  |
| •                    | Click Okay to return.<br>Okay                                                       |  |
|                      | C <sup>e</sup> Start Over                                                           |  |

5. After setting your password, it is important to allow 5 minutes before attempting to log on to your desktop computer or any connected systems. This brief delay ensures that the new password is fully synchronized across all network systems.